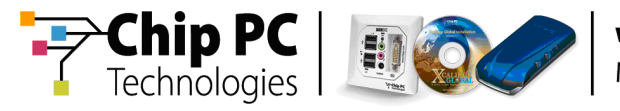

# Asset Management of Chip PC Thin Clients via Microsoft<sup>®</sup> SMS 2003

# **Technical Brief**

**Document Version 1.0** 

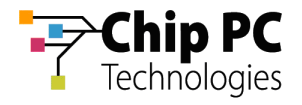

#### **COPYRIGHT NOTICE**

© 2009 Chip PC Inc., Chip PC (Israel) Ltd., Chip PC (UK) Ltd., Chip PC GmbH All rights reserved.

This product and/or associated software are protected by copyright, international treaties and various patents.

This manual and the software, firmware and/or hardware described in it are copyrighted. You may not reproduce, transmit, transcribe, store in a retrieval system, or translate into any language or computer language, in any form or by any means, electronic, mechanical, magnetic, optical, chemical, manual, or otherwise, any part of this publication without express written permission from Chip PC.

CHIP PC SHALL NOT BE LIABLE FOR TECHNICAL OR EDITORIAL ERRORS OR OMISSIONS CONTAINED HEREIN; NOR FOR INCIDENTAL OR CONSEQUENTIAL DAMAGES RESULTING FROM THE FURNISHING, PERFORMANCE, OR USE OF THIS MATERIAL.

The information contained in this document represents the current view of Chip PC on the issues discussed as of the date of publication. Because Chip PC must respond to changing market conditions, it should not be interpreted to be a commitment on the part of Chip PC, and Chip PC cannot guarantee the accuracy of any information presented after the date of publication.

This Guide is for informational purposes only. CHIP PC MAKES NO WARRANTIES, EXPRESS OR IMPLIED, IN THIS DOCUMENT.

#### TRADEMARKS

Chip PC, Xcalibur, Xtreme PC, Jack PC, Plug PC, ThinX, and the Chip PC logo are either trademarks or registered trademarks of Chip PC.

Products mentioned in this document may be registered trademarks or trademarks of their respective owners

The Energy Star emblem does not represent endorsement of any product or service.

#### **U.S. GOVERNMENT RESTRICTED RIGHTS**

The Software and documentation are provided with RESTRICTED RIGHTS.

You agree to comply with all applicable international and national laws that apply to the Software, including the U.S. Export Administration Regulations, as well as end-user, end-use and country destination restrictions issued by U.S. and other governments.

The information and specifications in this document are subject to change without prior notice.

Images are for demonstration purposes only.

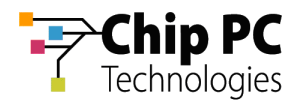

# **Table of Contents**

| CHAP <sup>-</sup> | TER 1     | PREFACE                                            | 4        |
|-------------------|-----------|----------------------------------------------------|----------|
| INTEN             | NDED AUD  | IENCE                                              | 4        |
| SCOF              | е         |                                                    | 4        |
| Obje              | ECTIVES   |                                                    | 4        |
| Prer              | REQUISITE | S                                                  | 4        |
| Refe              |           | ATERIALS                                           | 4        |
| Docu              | JMENT FE  | ATURES                                             | 5        |
| 1                 | Conve     | ntions                                             | 5        |
| 2                 | Definit   | ions                                               | 5        |
| Снар              | PTER OVE  | RVIEW                                              | 5        |
| CHAP              | TER 2     | INTRODUCTION                                       | 6        |
| 1                 | Expor     | ing Chip PC Thin Client Data from Xcalibur Global  | 6        |
| 2                 | Manad     | ing the Chip PC Thin Client Data in the SMS Server | 6        |
| 3                 | Licens    | es                                                 | 6        |
| CHAP              | TER 3     | EXPORTING THIN CLIENT DATA FROM XCALIBUR GLOBAL    | 7        |
| PROC              |           |                                                    | 7        |
| 1                 | Run th    | e SMS Asset Management Wizard                      |          |
| 2                 | Comp      | ete the SMS Asset Management Wizard                | 8        |
| CHAP              | TER 4     | MANAGING THIN CLIENTS IN THE SMS SERVER            | 11       |
| 0                 |           |                                                    |          |
| QUEF              |           |                                                    |          |
| 1                 | Creati    | Ig a Query                                         |          |
| 2                 | Runni     |                                                    | 20<br>22 |
| _ 0               |           |                                                    |          |
| RESC              |           | PLORER                                             |          |
| 1                 | Runni     | ng the Resource Explorer                           |          |
| - )               |           | the Deservate Frankasa                             |          |

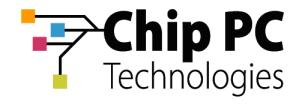

# Chapter 1 Preface

This chapter provides general information about the document.

# **Intended Audience**

This document is targeted at system administrators required to manage Xcalibur Global software and Chip PC thin client devices.

# Scope

This document is applicable to the following product versions:

- Xcalibur Global 1.2
- ChipPC client device firmware 6.5.4
- Microsoft Systems Management Server 2003

# **Objectives**

The objective of this document is to provide the technical knowledge and understanding that is required to correctly and to effectively use Microsoft's Systems Management Server for asset management of Chip PC thin clients.

# **Prerequisites**

This document assumes that the reader has at least a mid-level technical understanding in the following areas:

- Administration of Xcalibur Global.
- Administration of Microsoft Systems Management Server.

## **Reference Materials**

Xcalibur Global - Administrator's Guide, Ref: DG018U

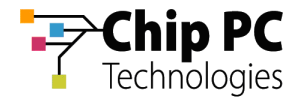

# **Document Features**

### 1 Conventions

Bold formatting is used to indicate a product name, required selection or screen text entries.

CAUTION! Text marked Caution contains warnings about possible loss of data.

**IMPORTANT** Text marked **Important** contains information that is essential to completing a task.

**NOTE** Text marked **Note** contains supplemental information.

#### 2 Definitions

SMS Server – Microsoft Systems Management Server 2003.

# **Chapter Overview**

This document is divided into the following chapters:

- Chapter 1, "Preface", provides general information about the document.
- Chapter 2, "Introduction", describes the general concepts behind asset management of Chip PC thin clients via an SMS server.
- Chapter 3, "Exporting Thin Client Data from Xcalibur Global", explains the procedure of exporting thin client data from Xcalibur Global to the SMS server.
- Chapter 4, "Managing Thin Clients in the SMS Server", explains how to use Queries and the Resource Explorer to view asset management data for Chip PC thin clients within the SMS server.

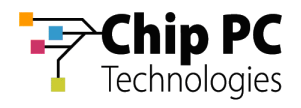

# Chapter 2 Introduction

This chapter describes the general concepts behind asset management of Chip PC thin clients via an SMS server.

# 1 Exporting Chip PC Thin Client Data from Xcalibur Global

Xcalibur Global manages Chip PC thin clients and gathers information about these clients that is stored in the Xcalibur Global database. Among this information is data that can be used for asset management, this data can be exported from the Xcalibur Global database to an SMS server.

## 2 Managing the Chip PC Thin Client Data in the SMS Server

The data exported from Xcalibur Global can be managed in the SMS server using asset management tools such as Queries and the Resource Browser.

#### 3 Licenses

A Chip PC thin client is required to have a special license to enable the export of its asset management data. Clients lacking this license will appear in the SMS server database but with minimal identification information. Unlicensed clients will also have the string "\_UNLICENSED" appended to their NetBIOS name in the SMS server.

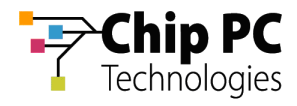

# Chapter 3 Exporting Thin Client Data from Xcalibur Global

This chapter explains the procedure of exporting thin client data from Xcalibur Global to the SMS server.

# Procedure

- 1 Run the SMS Asset Management Wizard
  - 1. On the Task Bar, point to **Start > Programs > Xcalibur Global 1.1 > Management Console**. Click on **Management Console** to launch the Xcalibur Global Management Console.
  - 2. Expand the path:

#### Xcalibur Farm Manager \ Administrative Suite

3. Select and right-click **Database**, to display menu:

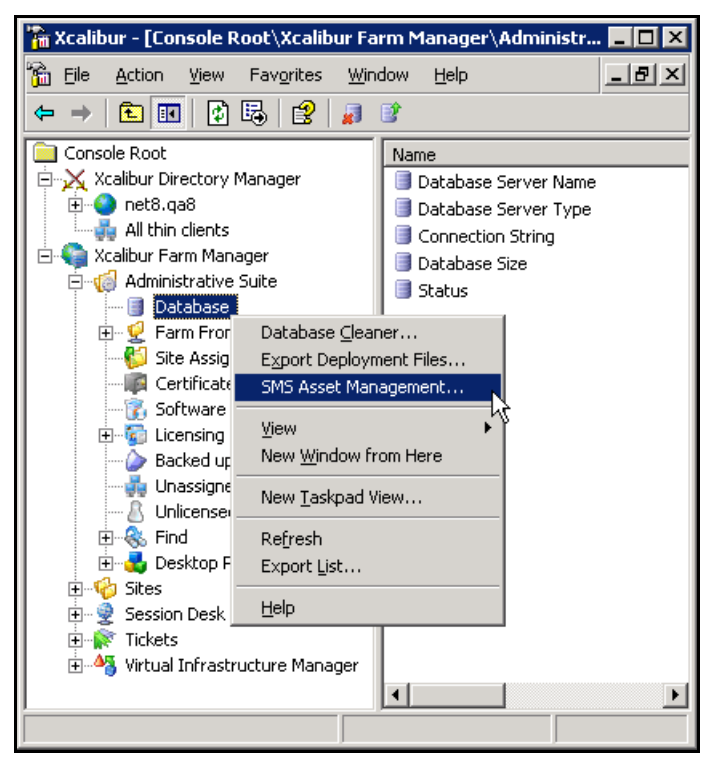

Figure 1: Xcalibur Console Window –Path Expanded

4. On the menu, click SMS Asset Management... to open the SMS Asset Management Wizard.

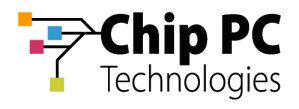

# 2 Complete the SMS Asset Management Wizard

1. Click Next in the SMS Asset Management Wizard Welcome dialog box.

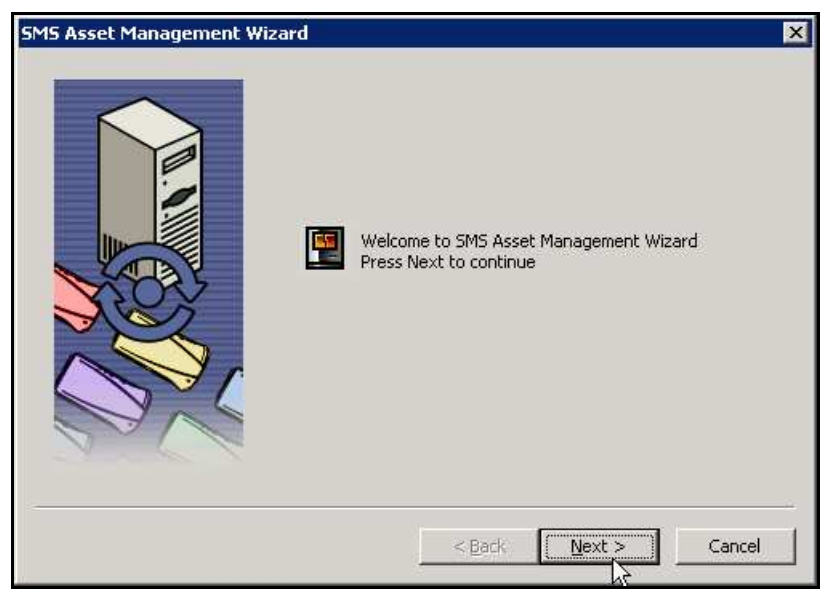

Figure 2: SMS Asset Management Wizard Dialog Box - Welcome

- 2. In the next dialog box, perform the following:
  - 2.1. In the SMS address text box, type the IP address of the SMS Server.
  - 2.2. In the SMS Site Code text box, type the SMS Server's Site Code.
  - 2.3. Click **Next** to continue.

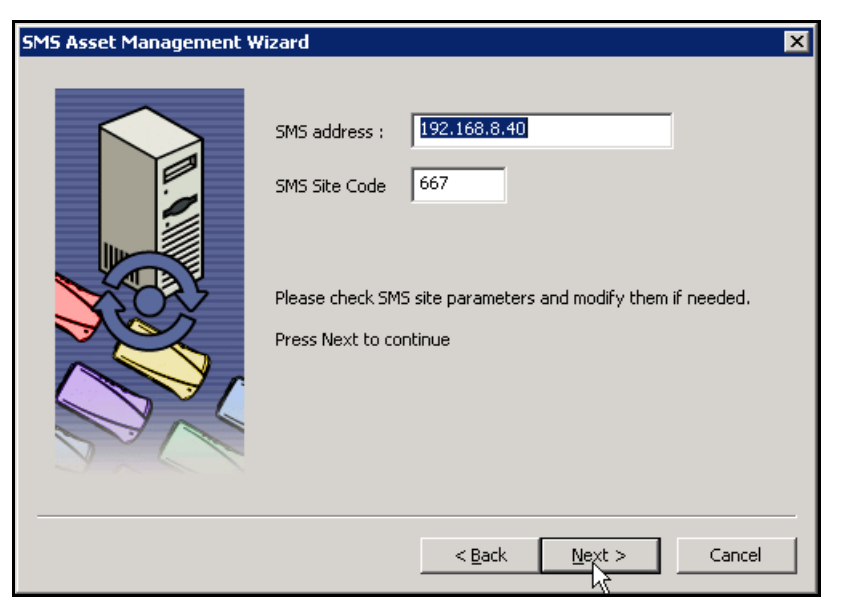

Figure 3: SMS Asset Management Wizard Dialog Box – Server Parameters

Chapter 3 - Exporting Thin Client Data from Xcalibur Global

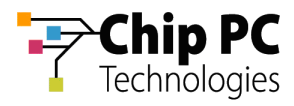

**NOTE** The process of exporting thin client asset management data begins and the following screen is displayed.

| SMS Asset Management W | /izard                                                                                                    | × |
|------------------------|----------------------------------------------------------------------------------------------------|---|
|                        | Process started<br>Checking SMS site<br>SMS site check succeeded<br>Started fetching data from the database<br>Client 03_145 does not have SMS License<br>Client 03_140 does not have SMS License<br>Client 03_136 does not have SMS License<br>Client 03_134 does not have SMS License<br>Client 03_102 does not have SMS License<br>Client 03_102 does not have SMS License | [ |
|                        | < <u>B</u> ack <u>N</u> ext >                                                                                                    |   |

Figure 4: SMS Asset Management Wizard Dialog Box - Exporting

3. Upon successful export, the following dialog box opens, click **Finish** to complete the export procedure.

| SMS Asset Management Wizard |                                                   | × |
|-----------------------------|---------------------------------------------------|---|
|                             | SMS Asset Management Wizard finished successfully |   |
|                             | < Back Finish                                     |   |

Figure 5: SMS Asset Management Wizard Dialog Box – Finished Successfully

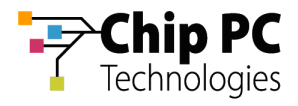

4. If the export process fails, the following dialog box is displayed. Click **Finish** to complete the execution of the wizard and close the dialog box

| SMS Asset Management Wizard                                                                                                    | X |
|----------------------------------------------------------------------------------------------------|---|
| <image/> <image/> |   |
| < <u>B</u> ack Finish                                                                                                    |   |

Figure 6: SMS Asset Management Wizard Dialog Box – Failure

**NOTE** If the export process failed, check the SMS server availability and verify the values entered in the **SMS address** and the **SMS Site Code** text boxes.

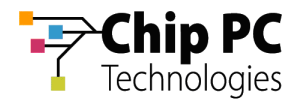

# Chapter 4 Managing Thin Clients in the SMS Server

This chapter explains how to use **Queries** and the **Resource Explorer** to view asset management data for Chip PC thin clients within the SMS server.

# Queries

The following section explains how to use **Queries** to locate Chip PC Thin Clients within the SMS database.

## 1 Creating a Query

- 1. Open the **SMS Administrator Console** and expand the relevant Site Database (the one specified when running the SMS Asset Management Wizard in Xcalibur Global).
- 2. Right click **Queries** to open a menu.
- 3. On the menu select **New > Query**.

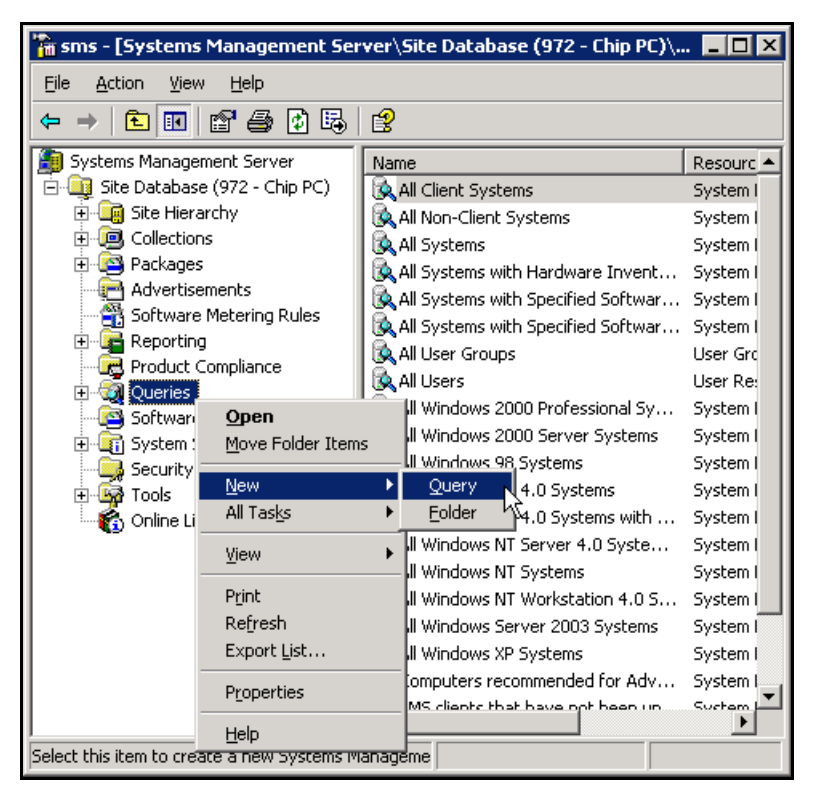

Figure 7: SMS Administrator Console Window

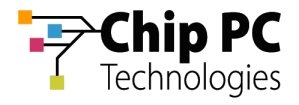

- 4. In the **Query Properties** dialog box, perform the following:
  - 4.1. In the **Name** text box type the name of the query (in this example: **Chip PC Thin Clients**).
  - 4.2. Leave **Object Type** at default value of **System Resource** and click **Edit Query Statement...**

| Query Properties        |                                               | ? × |  |  |  |
|-------------------------|-----------------------------------------------|-----|--|--|--|
| General Security        |                                               |     |  |  |  |
| Name:                   | Chip PC Thin Clients                          |     |  |  |  |
| <u>C</u> omment:        | This query will retrieve Chip PC thin clients | *   |  |  |  |
|                         | Import Query Statement                        |     |  |  |  |
| <u>O</u> bject Type:    | Object Type: System Resource                  |     |  |  |  |
|                         | Edit Query Statement                          |     |  |  |  |
| Collection Limiting     |                                               |     |  |  |  |
| Not collection limited  |                                               |     |  |  |  |
| ○ Limit to collect      | tion:                                         |     |  |  |  |
| Browse                  |                                               |     |  |  |  |
| O Prompt for collection |                                               |     |  |  |  |
| 10                      | Cancel Apply H                                | elp |  |  |  |

Figure 8: Query Properties Dialog Box

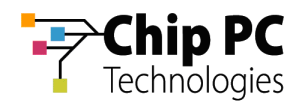

5. In the **Query Statement Properties** dialog box, click the Add button to add a result to the list.

| Chip PC Clients Query Statement Properties                                                 |  |  |  |  |  |
|--------------------------------------------------------------------------------------------|--|--|--|--|--|
| General Criteria Joins                                                                     |  |  |  |  |  |
| Specify the attributes to search for and how they will be displayed when the query is run. |  |  |  |  |  |
| Find objects of type: System Resource                                                      |  |  |  |  |  |
| <u>O</u> mit duplicate rows (select distinct)                                              |  |  |  |  |  |
| Besults:                                                                                   |  |  |  |  |  |
| Class Attribute Sort                                                                       |  |  |  |  |  |
|                                                                                            |  |  |  |  |  |
| Show Query Language OK Cancel Help                                                         |  |  |  |  |  |

**Figure 9: Query Properties Dialog Box** 

6. In the **Result Properties** dialog box Click **Select...** to choose the attribute that will be added to the list.

| R | Result Properties |                       | ×          |
|---|-------------------|-----------------------|------------|
|   | General           |                       |            |
|   | Result P          | roperties             |            |
|   | Attribute:        |                       |            |
|   |                   |                       | elect      |
|   | S <u>o</u> rt:    | <unsorted></unsorted> | <b></b> `` |
|   |                   |                       |            |
|   |                   |                       |            |
|   |                   |                       |            |
|   |                   |                       |            |
|   |                   |                       |            |
|   |                   |                       |            |
|   |                   | OK Cancel             | Help       |

Figure 10: Result Properties Dialog Box

Chapter 4 - Managing Thin Clients in the SMS Server

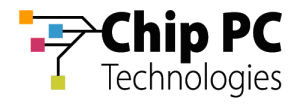

- 7. In the **Select Attribute** dialog box, perform the following:
  - 7.1. Select the desired **Attribute class** and then the specific **Attribute** in the corresponding drop down list box.

| Select Attribute         |                               | × |
|--------------------------|-------------------------------|---|
| Attribute <u>c</u> lass: | System Resource               | • |
|                          | Alias as: <a>No Alias&gt;</a> | • |
|                          |                               |   |
| Attribute:               | Nethics Name                  | Ţ |
|                          | Nelulus Name                  |   |
|                          |                               | 4 |
|                          | OK Cancel                     |   |

Figure 11: Select Attribute Dialog Box

7.2. Click **OK** to save your selection and return to the **Result Properties** dialog box (Notice the **Attribute** text box is now filled).

| Result Propert | ies 🔉                          | < |
|----------------|--------------------------------|---|
| General        |                                |   |
| Be             | sult Properties                |   |
| Attribute:     | System Resource - Netbios Name |   |
|                | <u>S</u> elect                 |   |
| S <u>o</u> rt: | <unsorted></unsorted>          |   |
|                |                                |   |
|                |                                |   |
|                |                                |   |
|                |                                |   |
|                |                                |   |
|                | OK Cancel Help                 |   |

Figure 12: Result Properties Dialog Box

8. Click **OK** to save selection and return to the **Query Statement Properties** Dialog Box.

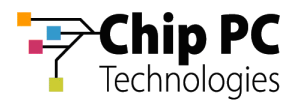

9. The new attribute is now listed in the **General** tab of the **Query Statement Properties** dialog box. Additional attributes may be added as required.

**IMPORTANT** In order to run the **Resource Explorer** from the query results, the attribute, **Resource ID**, must be added to the results list.

| Chin PC Thin                     | Clients Query                                                                              | Statement Pro                                | nerties                       | X                |  |  |
|----------------------------------|--------------------------------------------------------------------------------------------|----------------------------------------------|-------------------------------|------------------|--|--|
| General C                        | iriteria Joins                                                                             |                                              | percies                       |                  |  |  |
| <b>N</b>                         | Specify the attributes to search for and how they will be displayed when the query is run. |                                              |                               |                  |  |  |
| Find objec                       | ts of type: Syste                                                                          | em Resource                                  |                               |                  |  |  |
| <u>R</u> esults:                 | uplicate rows (sei                                                                         | ect distincty                                | * 🗗                           | KEI              |  |  |
| Class                            |                                                                                            | Attribute                                    | Sort                          |                  |  |  |
| System F<br>System R<br>System R | lesource<br>lesource<br>lesource                                                           | Netbios Name<br>SMS Unique Id<br>Resource ID | ≺Uns<br>entifier ≺Uns<br>≺Uns | orted><br>orted> |  |  |
| Show Que                         | ery Language                                                                               | ОК                                           | Cancel                        | Help             |  |  |

Figure 13: Query Statement Properties Dialog Box

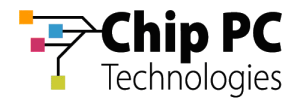

10. In the **Query Statement Properties** dialog box, select the **Criteria** tab. The **Criteria**: table lists the criteria used to filter the data for the query.

| Chip PC Clients Query Statement Properties                                            |                       |  |  |  |  |
|---------------------------------------------------------------------------------------|-----------------------|--|--|--|--|
| General Criteria Joins                                                                |                       |  |  |  |  |
| You can specify criteria to narrow the query and limit the results that are returned. |                       |  |  |  |  |
| <u>C</u> riteria:                                                                     | <u>*</u> @ × *) 전 & ! |  |  |  |  |
|                                                                                       |                       |  |  |  |  |
|                                                                                       |                       |  |  |  |  |
|                                                                                       |                       |  |  |  |  |
|                                                                                       |                       |  |  |  |  |
|                                                                                       |                       |  |  |  |  |
|                                                                                       |                       |  |  |  |  |
|                                                                                       |                       |  |  |  |  |
|                                                                                       |                       |  |  |  |  |
|                                                                                       |                       |  |  |  |  |
| Show Query Language                                                                   | OK Cancel Help        |  |  |  |  |

Figure 14: Query Statement Properties Dialog Box - Criteria Tab

11. In the Criteria tab, click the button to add a criterion to the list.

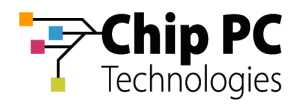

12. In the **Criterion Properties** dialog box, perform the following:

| Criterion Properties   | ;            |            | ×    |
|------------------------|--------------|------------|------|
| General                |              |            |      |
|                        | Properties   |            |      |
| <u>Criterion</u> type: | Simple value |            | •    |
| Where:                 |              |            | _    |
|                        |              | <u>S</u> e | lect |
| Operator:              |              |            | · -  |
| <u>V</u> alue:         |              |            |      |
|                        | Type: String | Va         | ļues |
|                        |              |            |      |
|                        |              |            |      |
|                        | ОК           | Cancel     | Help |

Figure 15 Criterion: Properties Dialog Box

12.1. Click **Select...** to choose the attribute that will be examined in this criterion. The following **Select Attribute** dialog box opens.

| Select Attribute         |                       | × |
|--------------------------|-----------------------|---|
| Attribute <u>c</u> lass: | System Resource       | • |
|                          | Alias as: (No Alias)  | • |
|                          |                       |   |
|                          |                       |   |
| A <u>t</u> tribute:      | SMS Unique Identifier | • |
|                          |                       |   |
|                          | $\searrow$            |   |
|                          | OK Cancel             |   |

Figure 16 Select Attribute Dialog Box

- 12.1.1. In the Attribute class drop-down list box, select the attribute class.
- 12.1.2. In the **Attribute** drop-down list box, select the specific attribute.
- 12.1.3. Click **OK** to return to the **Criterion Properties** dialog box.

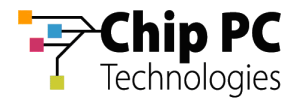

- 12.2. In the **Operator** drop-down list box, select an operator.
- 12.3. In the Value text box, type in a value in order to complete the criterion.
  - **NOTE** Click **Values...** in order to open a browse dialog box and select a Value from the existing database records.

| Criterion Propertie     | 5                                       | ×   |
|-------------------------|-----------------------------------------|-----|
| General                 |                                         |     |
|                         | n Properties                            | _   |
| <u>C</u> riterion type: | Simple value                            | ] [ |
| Where:                  | System Resource - SMS Unique Identifier | -   |
|                         | <u>S</u> elect                          |     |
| Operator:               | is like                                 | ] [ |
| <u>⊻</u> alue:          | %0005350%                               | -   |
|                         | Type: String Values                     |     |
|                         |                                         |     |
|                         |                                         |     |
|                         | Cancel Help                             |     |

Figure 17: Criterion Properties Dialog Box

13. Click **OK** to save your selection and return to the **Query Statement Properties** dialog box.

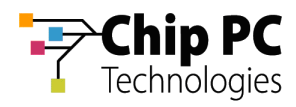

**NOTE** The new criterion will be listed in the Criteria tab of the Query Statement Properties dialog box. Additional criteria may be added as desired.

To created more complex queries, multiple criteria and various logical operators (and/or, not, brackets) may be used.

| Chip PC Thin Clients Query                 | Statement Pro         | perties              | ×          |
|--------------------------------------------|-----------------------|----------------------|------------|
| General Criteria Joins                     |                       |                      | ,          |
| You can specify criteria to r<br>returned. | arrow the query a     | and limit the result | s that are |
| <u>C</u> riteria:                          | *                     | 😰 🗙 🔭 (t             | 9&1        |
| System Resource.SMS Un                     | ique Identifier is li | ke ''%0005350%''     |            |
|                                            |                       |                      |            |
|                                            |                       |                      |            |
|                                            |                       |                      |            |
|                                            |                       |                      |            |
|                                            |                       |                      |            |
|                                            |                       |                      |            |
|                                            |                       |                      | F          |
| Show Query Language                        | ок                    | Cancel               | Help       |

Figure 18: Query Statement Properties Dialog Box

**IMPORTANT** If different types of classes are used in the **Criteria** tab or the **General** tab, the **Joins** tab might need to be configured. This procedure is, however, outside the scope of this document.

- 14. Click OK to save your settings and return to the Query Properties dialog box.
- 15. In the Query Properties dialog box, click **OK** to save your settings and complete query creation.

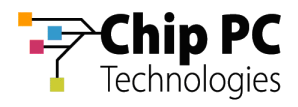

# 2 Common Chip PC Thin Client Queries

The following table describes various criteria used to create queries that are commonly useful for Chip PC thin client asset management.

#### Table 4-1: Common Chip PC thin client queries

| Description                   | Criteria                                                                                                    |
|-------------------------------|----------------------------------------------------------------------------------------------------|
| Chip PC thin clients          | Class: <b>System Resource</b><br>Attribute: <b>SMS Unique Identifier</b><br>Operator: <b>is like</b><br>Value: <b>%0005350%</b>           |
| Licensed clients              | Class: System Resource<br>Attribute: Netbios Name<br>Operator: is not like<br>Value: %_UNLICENSED                                         |
| Unlicensed clients            | Class: <b>System Resource</b><br>Attribute: <b>Netbios Name</b><br>Operator: <b>is like</b><br>Value: <b>%_UNLICENSED</b>                 |
| Clients of a particular model | Class: <b>Computer System</b><br>Attribute: <b>Model</b><br>Operator: <b>is equal to</b><br>Vale: <b><i><model number=""></model></i></b> |

Chapter 4 - Managing Thin Clients in the SMS Server

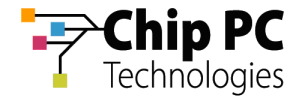

#### Table 4-1: Common Chip PC thin client queries

| Description                                | Criteria                                                                                                    |
|--------------------------------------------|----------------------------------------------------------------------------------------------------|
| Clients with a particular plug-in          | Class: Add/Remove Programs<br>Attribute: Display Name<br>Operator: is equal to<br>Vale: <i><plug-in name=""></plug-in></i>                   |
| Clients with a particular plug-in version  | Class: Add/Remove Programs<br>Attribute: Version<br>Operator: is equal to<br>Vale: <i><plug-in version=""></plug-in></i>                     |
| Clients with a particular firmware version | Class: <b>Operating System</b><br>Attribute: <b>Build Number</b><br>Operator: <b>is equal to</b><br>Vale: <i><b><fw version=""></fw></b></i> |

**NOTE** It is possible to create complex queries combining multiple criteria with various logical operators (and/or, not, brackets). Remember that if different class types are used, it might be necessary to configure the **Join** parameters. Refer to SMS reference material for more information on this topic.

Chapter 4 - Managing Thin Clients in the SMS Server

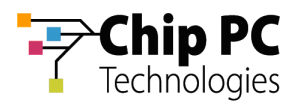

## 3 Running a Query

- 1. Open the SMS Administrator Console and expand the relevant Site Database and Queries.
- 2. From the list of queries, select the desired query (in this example: **Chip PC Thin Clients**).
- 3. Right-click on the selected query to display a menu.
- 4. On the menu select **Run Query**.

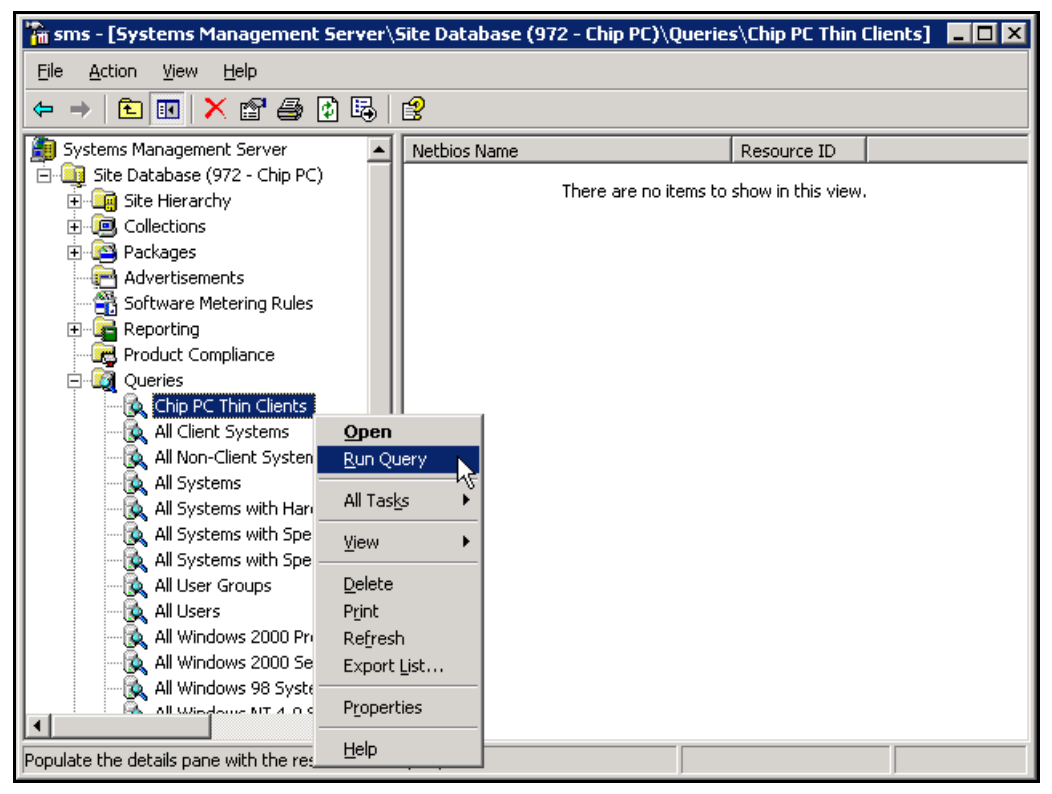

Figure 19: SMS Administrator Console Window

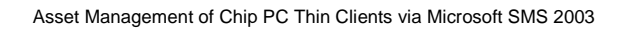

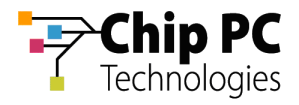

5. The query results appear in the right pane.

| 🚡 sms - [Systems Management Server\                  | Site Database (972 - Chip PC)\Queri | ies\Chip PC Thin | Clients] 💶 🛛 🗙 |
|------------------------------------------------------|-------------------------------------|------------------|----------------|
| <u>File Action View H</u> elp                        |                                     |                  |                |
|                                                      | ß                                   |                  |                |
| Systems Management Server                            |                                     | Resource ID      | <b>▲</b>       |
| Gelestiese                                           | KR_00053501872B_UNLICENSED          | 41               |                |
|                                                      | KR_000535018735_UNLICENSED          | 32<br>30         |                |
| Advertisements                                       | KR_00053501873E_UNLICENSED          | 31<br>37         |                |
|                                                      |                                     | 34               |                |
| Queries     Grip PC Thin Clients                     | KR_00053501894D_ONLICENSED          | 27               |                |
| - 🙀 All Client Systems<br>- 🙀 All Non-Client Systems | KR_000535018A39_UNLICENSED          | 35<br>36         |                |
| All Systems                                          | KR_00053501C5F4                     | 46<br>45         |                |
| All Systems with Specified S                         | KR_00053501EBED                     | 44<br>11         |                |
| All User Groups                                      | KR_000535020589                     | 47               |                |
| All Users                                            | CODE 1455                           | 19<br>14         |                |
| All Windows 2000 Server Sy                           | KR_000535021DA0                     | 7<br>20          |                |
| All Windows MT 4.0 Suctor                            | KR_000535021da4                     | 22               | -              |
|                                                      |                                     |                  |                |

Figure 20: SMS Administrator Console Window – Query Results

**NOTE** In the example above, notice how the unlicensed clients are marked by appendix string "\_UNLICENSED" to their NetBIOS name.

**IMPORTANT** The query results will not update automatically. When the database is updated, re-run the query to display the most updated results.

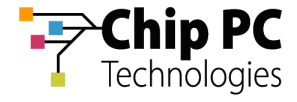

# **Resource Explorer**

The following section describes how to use the **Resource Explorer** in order to view Chip PC thin client asset management data.

# 1 Running the Resource Explorer

1. In the query results, select the desired Chip PC thin client.

**IMPORTANT** To run the **Resource Explorer** from the query results, the **Resource ID** attribute must be displayed in the results.

- 2. Right click on the selected thin client to display a menu.
- 3. On the menu select **All Tasks > Start Resource Explorer**.

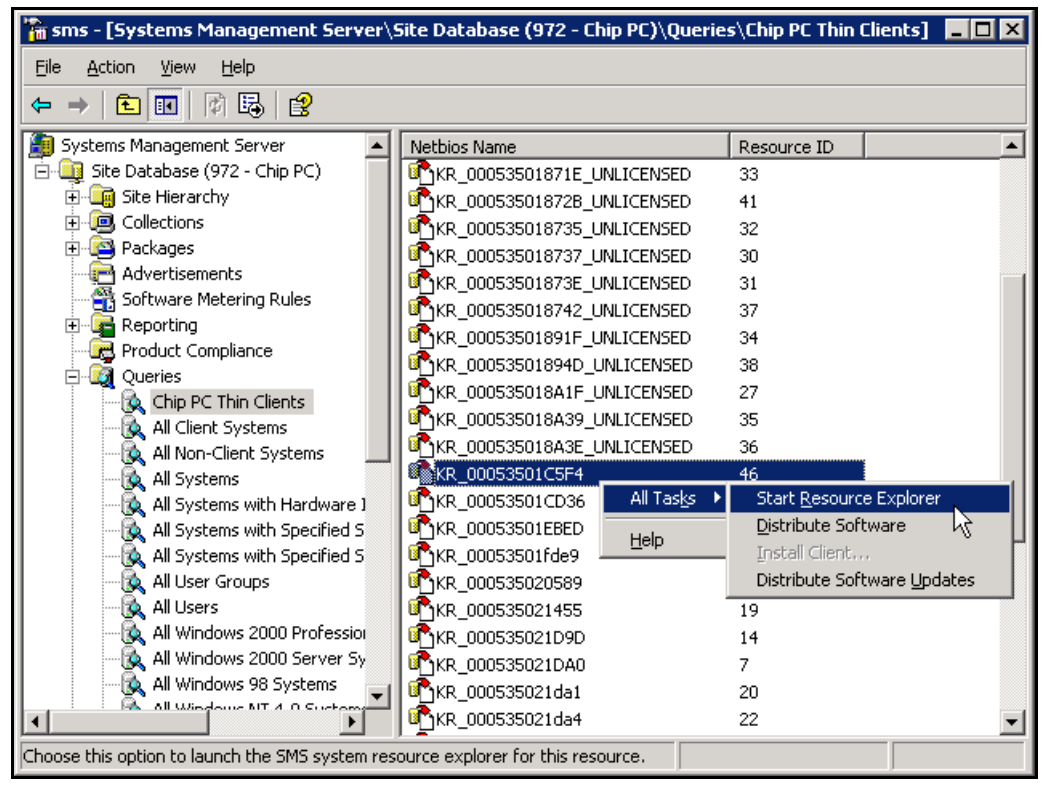

Figure 21: SMS Administrator Console Window – Query Results - Menu

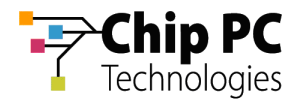

#### 4. The **Resource Explorer** window opens:

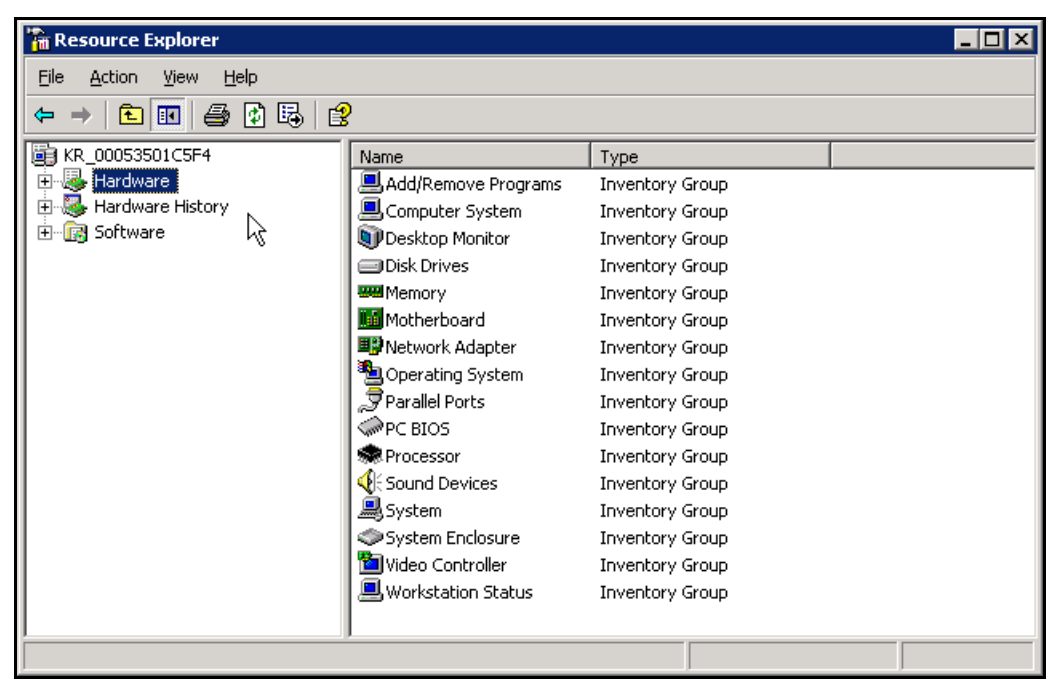

Figure 22: Resource Explorer Window

Chapter 4 - Managing Thin Clients in the SMS Server

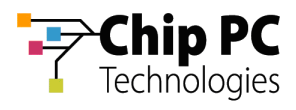

# 2 Using the Resource Explorer

The thin client data available via the **Resource Explorer** window is divided into three categories:

- Hardware current hardware and software information.
- Hardware History historical hardware and software data.
- Software contains no data regarding thin clients.
- 1. In the **Resource Explorer** window, expand **Hardware** to open a list of available **Inventory Groups.**
- 2. Select an **Inventory Group** (in this example: **Add\Remove Programs**) to display the available data for the thin client in this Inventory Group.

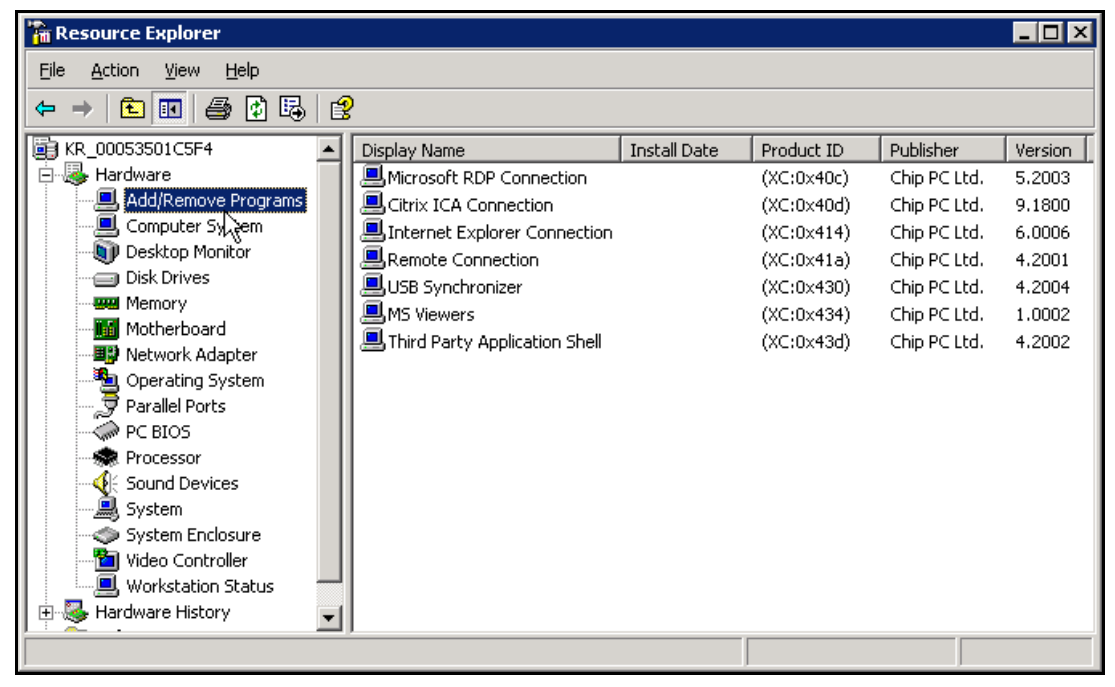

Figure 23: Resource Explorer Window

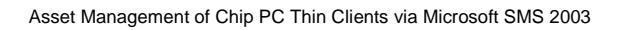

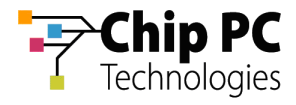

This page is left blank intentionally.

Chapter 4 - Managing Thin Clients in the SMS Server